# 如何安装与连接VPN

### 一、 安装连接

1, 打开浏览器,初次登陆,在地址栏里输入如下地址: https://60.30.85.2:4433 浏览器会提示证书问题,请单击继续浏览此网站

| 🏉 证书错误:    | 导航已阻止 - Windows Internet Explorer |                               | - 0 - X       |
|------------|-----------------------------------|-------------------------------|---------------|
| <b>@</b> • | https://60.30.85.2:4433/          | 📢 🛛 🔻 🐓 🗙 💽 Bing              | • م           |
| 🖕 收藏夹      | 🏫 🔁 建议网站 🔻 🔊 网页块讯库 🔻              |                               |               |
| 🏉 证书错误     | ;导航已阻止                            | 🟠 🔻 🖾 👻 🖃 🖶 🔻 页面(P) 🕶 安全(S) 🕶 | 工具(0) マ 🔞 マ 🦈 |
| 8          | 此网站的安全证书有问题。                      |                               |               |
|            | 安全证书问题可能显示试图軟编综成截获您向服务器发送的数据。     |                               |               |
|            | 建议关闭此网页,并且不要继续浏览该网站。              |                               |               |
|            | 🔮 单击此处关闭该网页。                      |                               |               |
|            | 😵 继续浏览此网站(不推荐)。                   |                               |               |
|            | ● 更多信息                            |                               |               |
|            |                                   |                               |               |
|            |                                   |                               |               |
|            |                                   |                               |               |
|            |                                   |                               |               |
|            |                                   |                               |               |
|            |                                   |                               |               |
|            |                                   |                               |               |
|            |                                   |                               |               |
|            |                                   |                               |               |
|            |                                   |                               |               |
| 完成         |                                   | Galanternet   保护模式: 禁用 4/2 ▼  | • • 100% •    |

2, 浏览器显示 Hillstone Secure Connect 登陆界面,输入用户名(@之前部分,例如zhangsan@tcdri.lan,则输入zhangsan)和密码。

| Hillstone - Windows Internet Explorer |           |                          |                  |                  |
|---------------------------------------|-----------|--------------------------|------------------|------------------|
|                                       |           | ▶ 🛛 🗎 🖓 ₩7487 🖓 🖬        | X Sing           | ų                |
| • 收藏夹   🍰 💽 建议网站 ▼ 🗶 网页快讯库 ▼          |           | <b>b</b> - <b>b</b> -    |                  | (S) - TE(O) - Ø- |
| Hilistone                             |           |                          |                  | (3) • 14(0) • •  |
|                                       | Hillstone | and the second           |                  |                  |
|                                       |           | Hillstone Secure Connect |                  |                  |
|                                       |           |                          |                  |                  |
|                                       |           |                          |                  |                  |
|                                       |           |                          |                  |                  |
|                                       | 16.//     | 用户名:                     |                  |                  |
|                                       |           | 密 码:                     |                  |                  |
|                                       |           | 같 곳                      |                  |                  |
|                                       | 2000      |                          |                  |                  |
|                                       |           |                          |                  |                  |
|                                       |           |                          |                  |                  |
|                                       |           |                          |                  |                  |
|                                       |           |                          |                  |                  |
|                                       |           |                          |                  |                  |
|                                       |           |                          |                  |                  |
|                                       |           |                          |                  |                  |
|                                       |           |                          |                  |                  |
|                                       |           |                          |                  |                  |
|                                       |           | Tota                     | mat   / 尼拉祥士· 禁田 |                  |

3,浏览器系统提示安装WebVPN.cab 加载项

| 🔗 Hillstone Secure Connect - Windows Internet Explorer                                                             |                                       |
|----------------------------------------------------------------------------------------------------|---------------------------------------|
| 🕒 💭 💌 👔 https://60.30.85.2.4433/loginok.html                                                                       | 【 😧 👻 证书错误 🔝 🤣 🗙 🔽 Bing 🖉 🔎           |
| 😭 收藏夹 🛛 🏚 🖸 建议网站 🔻 🙋 网页快讯库 🔻                                                                                       |                                       |
| 6 Hillstone Secure Connect                                                                                         | 🏠 ▼ 🔝 ▼ 🖃 🖶 ▼ 页面(P)▼ 安全(S)▼ 工具(O)▼ 🕡▼ |
| 😵 此网站需要安装以下加载项: "Hillstone Networks, Inc."中的"WebVPN.cab"。如果您信任该网站和该加载项并打算安装该加载项,请                                  | 单击这里 >                                |
| Hillstone Secure Connect                                                                                           | Hilstone                              |
| 下载注意事项:您可能需要点击页面上方的信息栏允许Hillstone Secure Connect客户端的安装。                                                            |                                       |
| 🚱 🕤 👻 [https://10.101.0.1:4433/login.html 🔽 😨 证书错误 😚 🗙 Live Search                                                 |                                       |
| 😭 🏟 🌈 Hillstone Secure Connect 🔐 ・ 🕤 ・ 🖶 ・ 🕃 页面(P) ・ 🍥 🗆                                                           | 工具( <u>0</u> ) ~ <sup>*</sup>         |
| ② 此同政需要交装以下加載项:"Hilstone Networks, Inc."中的"Web/Web/Socieb"。如果您信任这网站和这加载项并打算交装该加载项,请单击论点击此处允许下载交装                   |                                       |
|                                                                                                    | · · · · · · · · · · · · · · · · · · · |
| 此在下戦女装HIIIStone Secure Connect 经件程序,崩争待。。。<br>如果不能自动下執请点击下執 按钮下執vpw客户端     「下③」     」                              |                                       |
| <u>() </u> <u></u> <u></u> <u></u> <u></u> <u></u> <u></u> <u></u> <u></u> <u></u> <u></u> <u></u> <u></u> <u></u> | 😜 Internet   保护模式: 禁用 🛛 🖓 ▼ 💐 100% 👻  |

请单击加载项容许安装或下载安装,**推荐单击安装加载项** 

| Hillstone Secure Connect - Windows Internet Explorer              | (R) (Reserves)                |                       | — I <mark>— X</mark>                                                                                                    |
|-------------------------------------------------------------------|-------------------------------|-----------------------|----------------------------------------------------------------------------------------------------|
| 🖉 🗢 😰 https:// <b>60.30.85.2</b> :4433/loginok.html               | 🗙 🛛 👻                         | 😵 证书错误 🚬 🍫 🗙 🔁 Bing   | ٩                                                                                                    |
| ・ 收藏夹 🛛 🍰 建议网站 🔻 🙋 网页快讯库 🔻                                        |                               |                       |                                                                                                    |
| Hillstone Secure Connect                                          |                               | 🏠 🔻 🖾 👻 🖶 🔻 页面(P      | ?)▼ 安全(S)▼ 工具(O)▼ 🕢▼                                                                                                    |
| 此网站需要安装以下加载项:"Hillstone Networks, Inc."中的"WebVPN.cab"。如果您信任该网站    | 和该加载项并打算安全为此计算机上的所有用          | l户安装此加载项(A)           |                                                                                                    |
|                                                                   | 有何风险(W)?                      |                       | and the second second s |
| Hillstopa Sacura Connact                                          | 信息栏帮助(I)                      |                       | Hillstone                                                                                                    |
|                                                                   |                               |                       |                                                                                                    |
|                                                                   |                               |                       |                                                                                                    |
| 下载注意事项:您可能需要点击页面上方的信息栏允许Hillstone Secure Connect客户端的安装            | 0                             |                       |                                                                                                    |
| Hillstone Secure Connect - Windows Internet Explorer              | 🛛                             |                       |                                                                                                    |
| 🕝 🕟 👻 🖉 https://10.101.0.1:4433/login.html 🛛 😒 证书错误 🐓             | X Live Search                 |                       |                                                                                                    |
| 🔆 🏟 🌈 Hillstone Secure Connect                                    | • 🔊 - 🖶 • 📴 页面凹 • ۞ 工具(2) • 🎽 |                       |                                                                                                    |
| 😵 此网站需要安装以下加载项:"Hilstone Networks, Inc."中的"WebVPN.cab"。如果您信任该网站和该 | 加载项并打算安装该加载项,请单击这里 🗙          |                       |                                                                                                    |
|                                                                   |                               |                       |                                                                                                    |
| 点击此处允许下载安装                                                        | Hillstone                     |                       |                                                                                                    |
|                                                                   |                               |                       |                                                                                                    |
| 下戰将自动进行。                                                          |                               |                       |                                                                                                    |
|                                                                   |                               |                       |                                                                                                    |
|                                                                   |                               |                       |                                                                                                    |
| ▲ 止在下载安装Hillstone Secure Connect控件程序,请等待。                         | • •                           |                       |                                                                                                    |
| <ul> <li>如果不能自动下载请点击'下载'按钮下载VPN客户端</li> </ul>                     |                               |                       |                                                                                                    |
|                                                                   |                               |                       |                                                                                                    |
|                                                                   |                               |                       |                                                                                                    |
|                                                                   |                               |                       |                                                                                                    |
| 成                                                                 |                               | 🍚 Internet   保护模式: 禁用 | 🖓 💌 🔍 100% 👻                                                                                                    |
| · · · · · · · · · · · · · · · · · · ·                             | 「「「 今担二)                      |                       |                                                                                                    |
| 筑女玍掟亦旳, <b>項₽丗里试</b> 。(IL7、I                                      | E8 会従不)                       |                       |                                                                                                    |

#### 安全警告是否安装WebVPN.cab, 单击安装。

| Internet l                                                         | Explorer - 安全警告            |            | ×       |
|--------------------------------------------------------------------|----------------------------|------------|---------|
| 您想安                                                                | 装此软件吗?                     |            |         |
|                                                                    | 姓名: WebVPN.cab             |            |         |
|                                                                    | 发布者: <u>Hillstone Netw</u> | orks, Inc. |         |
| ♥更                                                                 | 多选项 (0)                    | 安装 (L)     | 不安装 (0) |
| 来自 Internet 的文件可能对您有所帮助,但此文件类型可能危害您的<br>计算机。请仅安装来自您信任的发布者的软件。有何风险? |                            |            |         |

#### 安装过程

| Hillstone Secure Connect - Windows Internet Explorer                                                                                                    | (N) (Reserves)                                                                                                    |                              |
|----------------------------------------------------------------------------------------------------|----------------------------------------------------------------------------------------------------|------------------------------|
| C C C K Ktps://60.30.85.2:4433/loginok.html                                                                                                    | 🔀 🛛 👻 证书错误 🔝 😽 🗙 📴 Bing                                                                                                    | • ٩                          |
| 🚖 收藏夹 🛛 🍰 建议网站 🔻 🖉 网页快讯库 🔻                                                                                                    |                                                                                                    |                              |
| Hillstone Secure Connect                                                                                                    | 🛐 🔻 🔂 👻 🖬 👘 🗸 页面(P) 👻 安全                                                                                                    | ≜(S)▼ 工具(O)▼ @▼ <sup>≫</sup> |
| Hillstone Secure Connect                                                                                                    |                                                                                                    | Hillstone                    |
|                                                                                                    | P Hillstone Secure Connect 安装                                                                                                    |                              |
| 下载注意事项: 忽可能需要点击页面上方的信息栏允许Hillstone<br>✔ Hillstone Secure Connect - Windows Internet Explore ④ ↓ ● https://10.101.0.1:4433/logn.html ④ ◆ ● Hillstone Secure Connect ◎ 比网站需要安装以下加载项: Hillstone Networks, Inc. "中的"Web 点击此处允许下载安装 下载将自动进行。 | E在安装       "Hillstone Secure Connect" 正在安装,请等做         运行外部程序: open C:\Program Files\Hillstone\Hillstone\Hillstone Secure Connect\bin\         Nullsoft Install System *2.36 | F                            |
|                                                                                                    | (∠上一步 ℓ) (关闭 ℓ.) 取消 (C)                                                                                                    |                              |
| 正在下载安装Hillstone Secure Conr                                                                                                    | nect控件程序,请等待。。。                                                                                                    |                              |
| 如果不能自动下载请点击`下载 按钮下载VPN客户                                                                                                    | 端 下段 🔸                                                                                                    |                              |
|                                                                                                    |                                                                                                    |                              |
| 完成                                                                                                    | ⊖ Internet   保护模式: 禁用                                                                                                    | 🖓 🔻 🔍 100% 🔻 💡               |

安装结束后,在桌面连接图标处出现

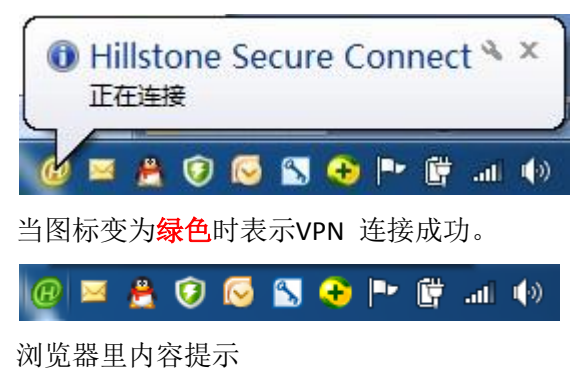

| Hillstone Secure Connect - Windows Internet Explorer                            |                                                                     |   |
|---------------------------------------------------------------------------------|---------------------------------------------------------------------|---|
| 🚱 🔵 🗢 👩 https://60.30.85.2:4433/main_vpn.html#                                  | 📢 🕢 😵 证书错误 🔝 🥱 🔀 🦲 Bing 🖉                                           | • |
| <ul> <li>☆ 收藏央</li> <li>☆ 違议网站 ▼</li> <li>❷ Hillstone Secure Connect</li> </ul> | 🔓 ▼ 🗟 ▼ 🗔 ▼ 页面(P)▼ 安全(S)▼ 工具(O)▼ 🚱▼                                 | ~ |
| Hillstone Secure Connect                                                        | Hillstone                                                           |   |
| 连接成功                                                                            |                                                                     |   |
| 请按`断开′按钮断开VPN连接                                                                 |                                                                     |   |
|                                                                                 | ● Hillstone Secure Connect ★ ×<br>● Internet 伊护梅式 禁用   谷 ★ ● 100% ◆ |   |

连接成功后访问公司内网资源文档。(连接成功后 IE 浏览器的登录界面可关闭)

## 二、 本地应用程序连接

第二次登陆时不必打开IE浏览器

直接双击桌面图标

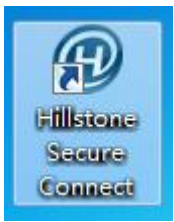

输入用户名和密码,单击登陆

| @ 登录                                | ×                                                                  |
|-------------------------------------|--------------------------------------------------------------------|
| Hillstone Secu                      | Hillstone<br>山石岡料<br>re Connect                                    |
| 最近访问:<br>服务器:<br>端口:<br>用户名:<br>密码: | vpntest@60.30.85.2:4433 ▼<br>60.30.85.2<br>4433<br>vpntest<br>•••• |
|                                     | 模式 登录 取消                                                           |

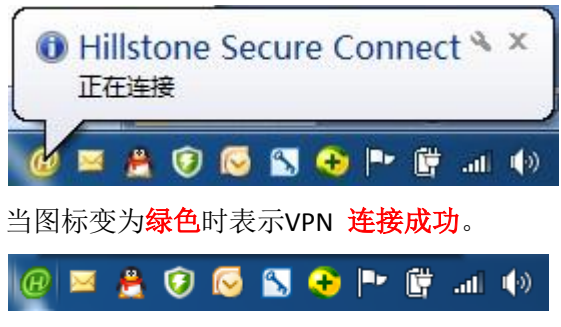

连接成功后访问公司内网资源文档。